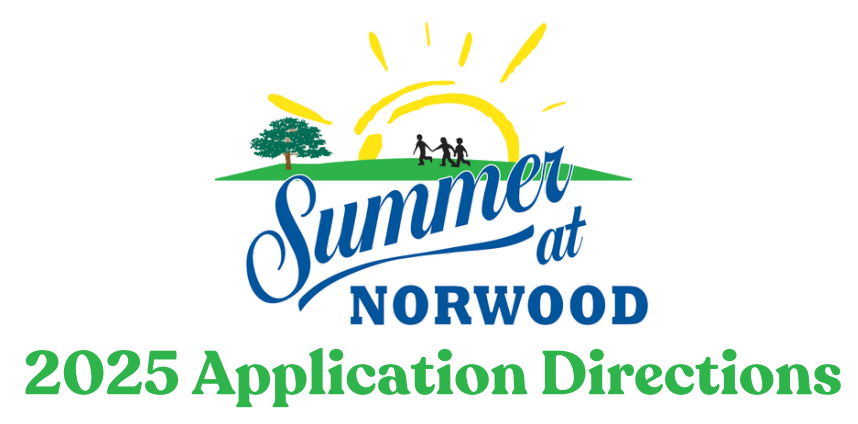

After clicking on the application link, follow these steps

- 1. Click on the "register" button
- 2. <u>New Applicants</u> create an account. <u>Returning\_staff from 2024</u> – log in
  - Fill in your information as the Primary Contact. An additional contact is not required but is allowed if desired
  - The username should be your <u>email address</u>. Please take note to not loose your password once created
  - Returning staff review and confirm your contact information
- **3.** Complete the application and sign electronically.
- 4. Click "Proceed to Checkout" when completed.
- 5. Click "Complete Order".
- 6. A confirmation email will be sent shortly after.

If you have any questions or run into any issues, please contact us at summer@norwoodschool.org

Thank you for you interest in joining our 2025 team!